## BOSCH

| Bosch ID Password Reset                                                                                                   |    | <u>Step 2: Set a ne</u><br>ID and log in wi                                                          |  |
|----------------------------------------------------------------------------------------------------|----|----------------------------------------------------------------------------------------------------|--|
| Please follow step 1 to 2 to reset your Bosch<br>ID password:                                                             | •  | Press 'Set p<br>email:                                                                               |  |
| Step 1: Request a password reset                                                                                          |    | $\leftarrow$                                                                                         |  |
| <ul> <li>On the Bosch ID Login page, press</li> <li>'Forgot password' to start the<br/>password reset process:</li> </ul> |    | Your Bosch ID                                                                                        |  |
| BOSCH<br>Technik fürs Leben                                                                                               |    | Your Bosch ID – One                                                                                  |  |
| Login with your Bosch ID                                                                                                  |    | Hello,<br>To set a new password please                                                               |  |
| Email address<br>Password 💿                                                                                               |    | Set password<br>If you need help please contac<br>application you want to use.<br>Your Bosch ID Team |  |
| Stay logged in<br>Login                                                                                                   |    | HINT: pleas<br>and/or pror                                                                           |  |
| Not registered yet? ><br>Forgot password >                                                                                | •  | Set a new p                                                                                          |  |
| <ul> <li>Fill in your Bosch ID email address and<br/>press 'Set password':</li> </ul>                                     |    | Set new pa<br>Bosch ID                                                                               |  |
| BOSCH<br>Technik fürs Leben                                                                                               |    | New password                                                                                         |  |
| Set new password for your<br>Bosch ID?                                                                                    |    | Repeat new passw                                                                                     |  |
| lf you want to set a new password, enter<br>your email address below.                                                     |    |                                                                                                    |  |
| Email address                                                                                                    |    |                                                                                                    |  |
|                                                                                                    | •  | Log in to yo<br>address an                                                                           |  |
| Set password                                                                                                    | Tł | ne password i                                                                                        |  |
|                                                                                                    | St | ill experiencing p                                                                                   |  |

• You will now receive an email to set a new password

## Step 2: Set a new password for your Bosch ID and log in with your credentials

• Press 'Set password' in the received email:

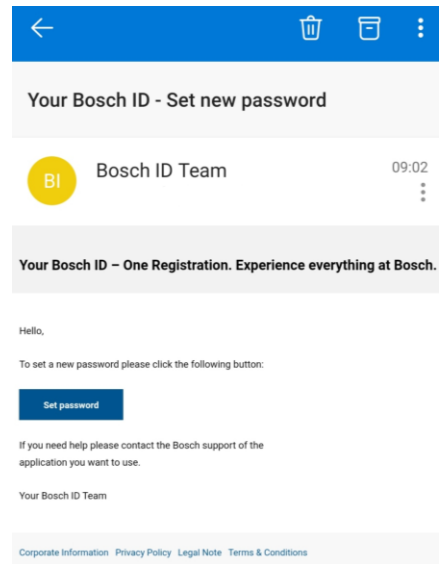

HINT: please check your email spam and/or promotions folder if you do not see the mail in your regular inbox

• Set a new password and press 'Save':

| BOSCH<br>Technik fürs Leben         |     |
|-------------------------------------|-----|
| Set new password for yo<br>Bosch ID | our |
| New password                        |     |
| •••••                               | 0   |
|                                     |     |
| Repeat new password                 |     |
| •••••                               | 0   |
|                                     |     |
| Save                                |     |

• Log in to your Bosch ID with your email address and newly created password

## The password reset is now complete!

Still experiencing problems with the app or do you have additional questions? Do not hesitate and contact our Customer Service:

technical-advice@uk.bosch.com